**Description:** Run an Advisement Report to see your academic progress toward graduation. The report indicates whether you have completed all of the requirements needed to graduate or whether you still need to satisfy outstanding requirements. The report is based on your active declared program(s) and plan(s). The report does NOT include course prerequisites or admissions prerequisites required of some competitive admission programs.

#### Steps to Running an Advisement Report from the Student Center

Step 1: Log into eSTORM URL: eSTORM.swic.edu

| Enter yo | ur username and password and click on Log In |
|----------|----------------------------------------------|
|          | Log In                                       |

| Log In      |                                             |  |
|-------------|---------------------------------------------|--|
| Read the co | onfidentiality statement before logging in. |  |
| Username:   |                                             |  |
|             | Student ID or employee username             |  |
| Password:   | Log In                                      |  |

**Step 2:** Click the **Go to Your Student Center** button on the Student Homepage under the Student Center Link section.

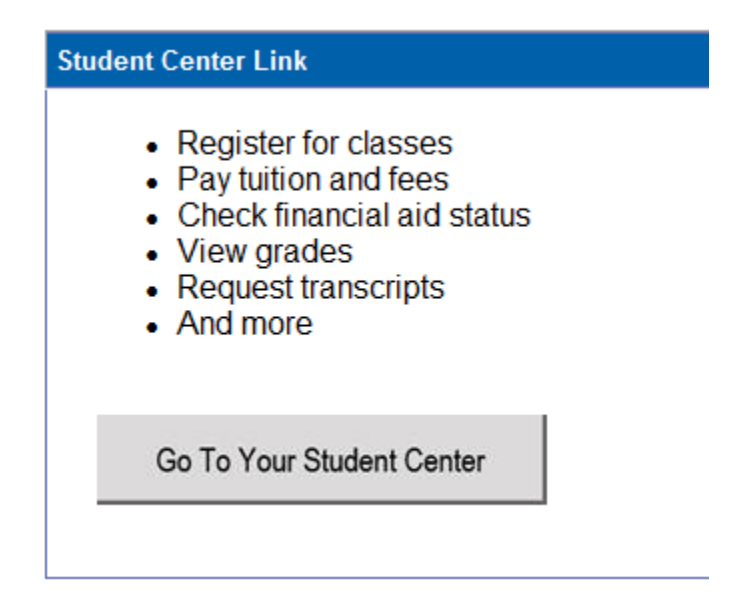

This takes you to your Student Center.

**Step 3:** Review your Primary Program/Plan box on the right side of the Student Center. Click on the "details" link inside the Primary Program/Plan box and review your declared primary and, if applicable, secondary program(s) and plan(s). If the listed program(s)/plan(s) are correct, proceed to Step 4. Your Student Advisement Report will run on these program(s)/plan(s) only.

If you do NOT have an active program/plan on record, are declared as a "Course Enrollee," or are declared in a "pre-Health Science plan," you will need to run a **What-If Advisement Report** instead of a Student Advisement Report. Please see the document "How to Run a What-If Report." To officially declare a program/plan, please see a Counselor.

If you would like to consider changing your declared program/plan, you may first run a **What-If Advisement Report** to view how your courses would apply to a different program/plan. To officially change your primary and/or secondary program/plan, please see a Counselor.

**Step 4:** On the Student Center, click on the drop down arrow **other academic...** next to 'other academic...' and choose Advisement Report from the drop down list. See below:

| ORACLE                                                                                                    |                        |                           |                                                                                                    |                                                                                                    |  |  |  |
|----------------------------------------------------------------------------------------------------|------------------------|---------------------------|----------------------------------------------------------------------------------------------------|----------------------------------------------------------------------------------------------------|--|--|--|
| ravorites Main Menu > Seit Service > Student Center                                                                                                    |                        |                           |                                                                                                    |                                                                                                    |  |  |  |
| Raine's Student C                                                                                                    | Raine's Student Center |                           |                                                                                                    |                                                                                                    |  |  |  |
|                                                                                                    |                        |                           |                                                                                                    | _                                                                                                    |  |  |  |
| Academics                                                                                                    |                        |                           |                                                                                                    | SEADON FOD CLASSES                                                                                   |  |  |  |
| Search                                                                                                    | Bo                     | eadlines 🛛 😡 UR           | L                                                                                                    | SEARCH FOR CLASSES                                                                                   |  |  |  |
| <u>Plan</u><br><u>Enroll</u>                                                                                                    | This                   | Week's Schedule           |                                                                                                    | Primary Program/Plan                                                                                 |  |  |  |
| My Academics                                                                                                    |                        | Class                     | Schedule                                                                                                    | Program Associate in Applied                                                                         |  |  |  |
| other academic   Academic Planner  Advisement Report  Apply for Graduation  Class Schedule                                                                                                    | 3                      | EMS 105-001<br>LEC (3982) | Th 8:00AM -<br>12:00PM<br>Belleville MC Bldg -<br>Rm 2360<br>Sa 12:00AM -<br>12:00AM<br>Belleville MC Bldg -<br>Rm 2440 | Science<br>Plan Administration of Justice<br>(0029)<br>Catalog 2010-2011<br>Effective Term Fall 2010 |  |  |  |
| Course History<br>Enrollment Verification<br>Enrollment: Add<br>Enrollment: Drop<br>Grades                                                                                                    |                        |                           | weekly schedule ▶<br>enrollment shopping cart ▶                                                                         | Plan is Financial Aid eligible.<br>details ▶                                                         |  |  |  |
| Official Transcript<br>Transcript Credit Eval                                                                                                    |                        |                           |                                                                                                    | ✓ Holds                                                                                              |  |  |  |
| View Transfer Credit                                                                                                    |                        |                           |                                                                                                    | No Holds.                                                                                            |  |  |  |
| What-if Report<br>Nother academic                                                                                                    | Ac                     | count Summary             |                                                                                                    | ▼ To Do List                                                                                         |  |  |  |
| Account Inquiry<br>Redeem Gift of Tuition                                                                                                    | •                      | ou owe 0.00.              |                                                                                                    | No To Do's.                                                                                          |  |  |  |
| Tuition & Fees by Term                                                                                                    |                        | Due Now                   | 0.00                                                                                                    | ✓ Enrollment Dates                                                                                   |  |  |  |
|                                                                                                    |                        | Future Due                | 0.00                                                                                                    |                                                                                                    |  |  |  |
| Financial Aid         This may not reflect recent changes to your           View Financial Aid         tuition and fees. For an updated balance, click           Accept/Decline Awards         on Account Inquiry. |                        |                           | Open Enrollment Dates                                                                                                   |                                                                                                    |  |  |  |
| other financial 💌 📎                                                                                                    | c                      | Currency used is US Dol   | lar.                                                                                                    | Frequently Used Links                                                                                |  |  |  |
|                                                                                                    |                        |                           | make a payment 🕨                                                                                                    | Textbook Information<br>Student E-mail                                                               |  |  |  |

H:\Documentation\Portal - General HowTos - iSTORM - eSTORM\eSTORM - Help\HowTos\SA-How-to-Run-a-Student-Advis-Report.docx Page 2 Last Updated: 1/18/2012

Step 5: Click on the 🔌 next to Advisement Report

While the report is processing, you will see an icon spinning in the top right corner of the page. Once it's done processing, the online Advisement Report will display on the page:

#### Note:

- Degree requirements that have been met default to collapsed.
- Degree requirements that have not been met are expanded.
- Course prerequisites and admission prerequisites required of some competitive admission programs are not included on the report. Please see the catalog for information on course prerequisites.

Here's an example of the online Advisement Report:

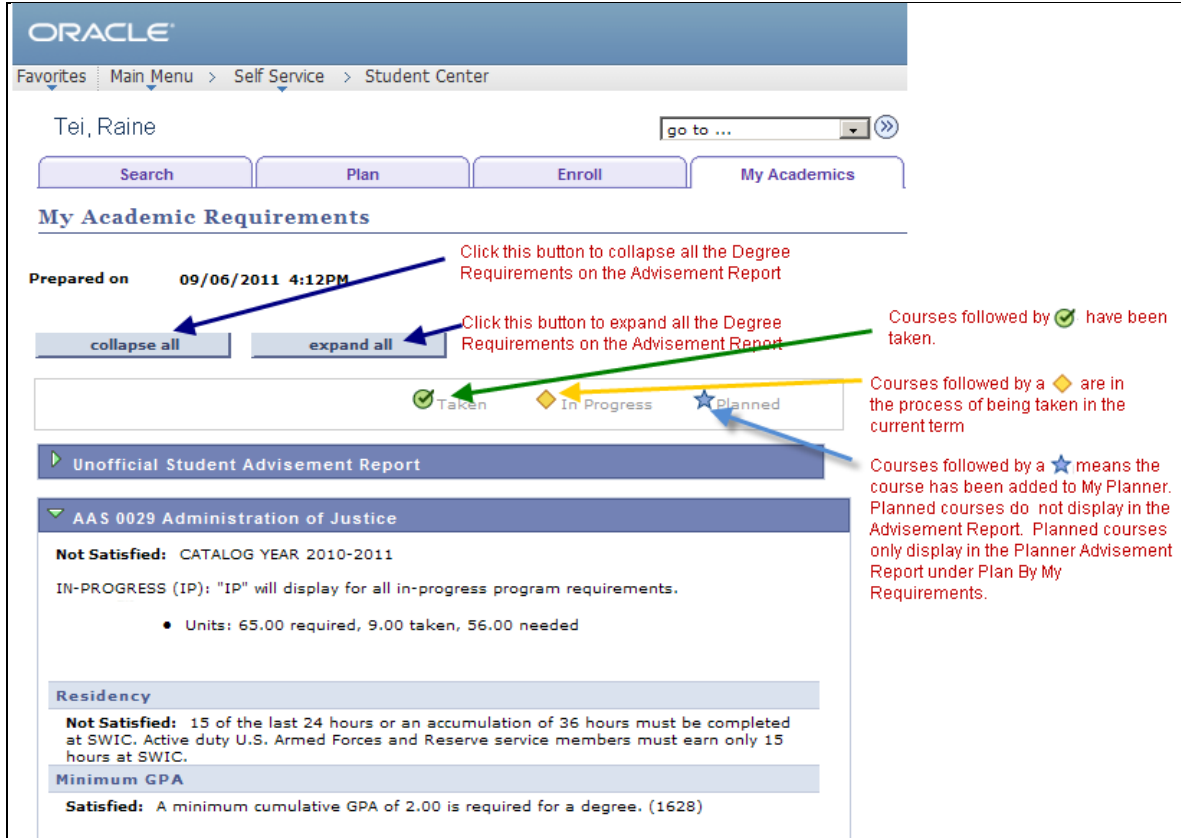

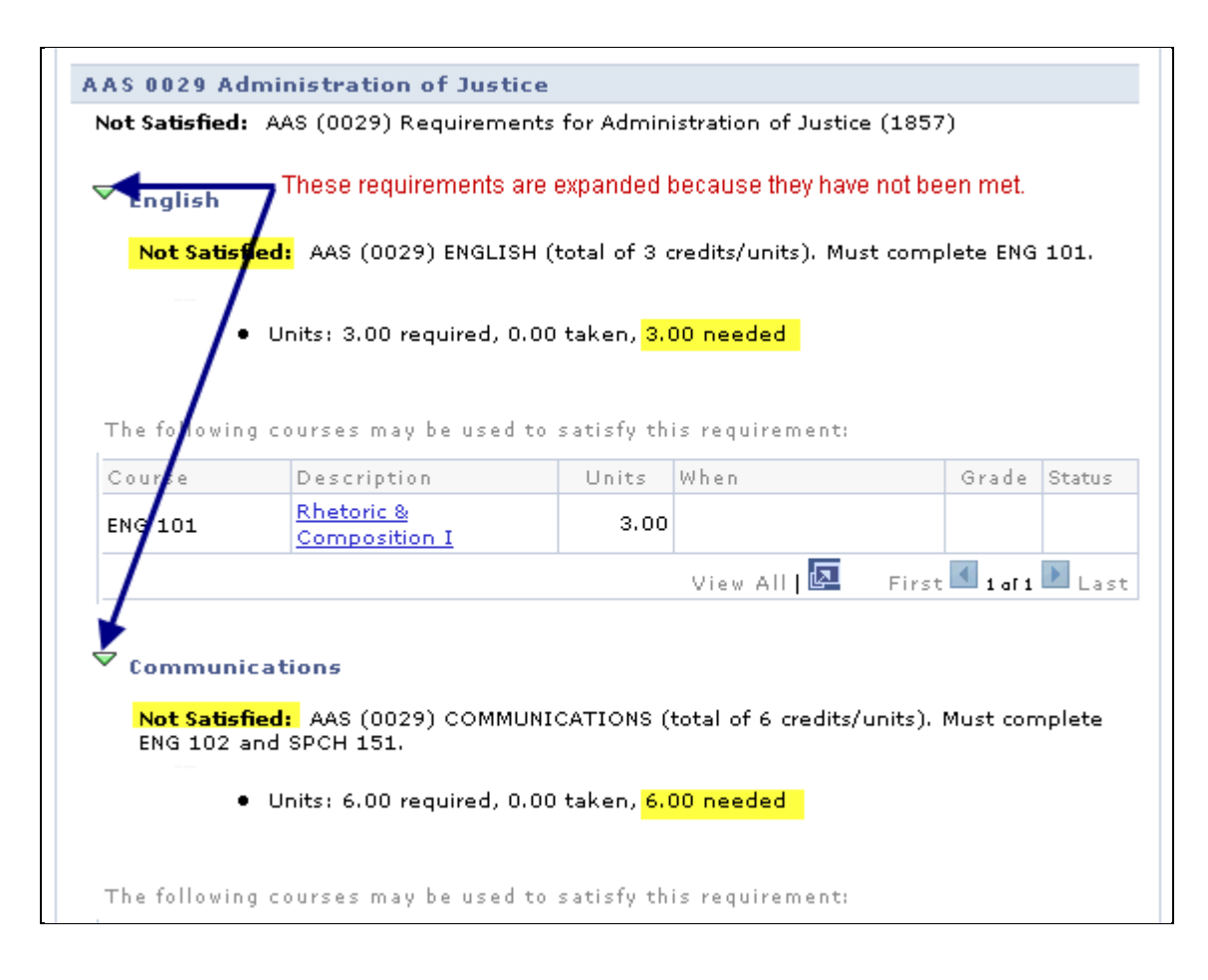

|                                                                                                    | Depenperen                                                                                                    |                                                                                | TT II S II                                                                                                    |                                                        | : Status         |
|----------------------------------------------------------------------------------------------------|----------------------------------------------------------------------------------------------------|--------------------------------------------------------------------------------|----------------------------------------------------------------------------------------------------|--------------------------------------------------------|------------------|
| ENG 102                                                                                                    | Rhetoric &<br>Composition II                                                                                                    | 3.00                                                                           |                                                                                                    |                                                        |                  |
| SPCH 151                                                                                                    | Fundamntls Of Public<br>Speaking                                                                                                    | 3.00                                                                           |                                                                                                    |                                                        |                  |
|                                                                                                    |                                                                                                    |                                                                                | View All   🗖                                                                                                    | First 🚺 1-2 af                                         | z 💽 Las          |
| Not Satisfi<br>selected co<br>requirement                                                                             | i <b>ed:</b> AAS (0029) HUMAN RE<br>burse may also be applied <sup>1</sup><br>nt as applicable. This requi<br>Courses: 1 required, 0 tak                                                                                                    | LATIONS (<br>toward the<br>rement is r<br>ken, 1 nee                           | minimum of 1 c<br>Social Science G<br>net by POLS 15<br>ded                                                              | ourse required)<br>General Educatio<br>0 or SOC 153.   | . The<br>n       |
|                                                                                                    |                                                                                                    |                                                                                |                                                                                                    |                                                        |                  |
|                                                                                                    |                                                                                                    |                                                                                |                                                                                                    |                                                        |                  |
| _                                                                                                    |                                                                                                    |                                                                                |                                                                                                    |                                                        |                  |
| Z constal cost                                                                                                    |                                                                                                    |                                                                                |                                                                                                    |                                                        |                  |
| Social Sci                                                                                                    | ence                                                                                                    |                                                                                |                                                                                                    |                                                        |                  |
| Social Scie                                                                                                    | ence<br>ed: AAS (0029) SOCIAL SO                                                                                                    | CIENCE (tot                                                                    | al of 9 credits/u                                                                                                    | units). Must com                                       | olete            |
| Not Satisfi<br>POLS 150,                                                                                              | ence<br>ied: AAS (0029) SOCIAL S<br>PSYC 151 and SOC 153.                                                                                                    | CIENCE (to                                                                     | al of 9 credits/u                                                                                                    | units). Must com                                       | plete            |
| Not Satisfi<br>POLS 150,                                                                                              | ence<br>ied: AAS (0029) SOCIAL S<br>PSYC 151 and SOC 153.                                                                                                    | CIENCE (to                                                                     | al of 9 credits/u                                                                                                    | ınits). Must com                                       | plete            |
| Social Scie<br>Not Satisfi<br>POLS 150,                                                                               | ence<br>ed: AAS (0029) SOCIAL So<br>PSYC 151 and SOC 153.<br>Units: 9.00 required, 3.00                                                                                                    | CIENCE (to<br>1 taken, 6.(                                                     | al of 9 credits/u                                                                                                    | units). Must com                                       | plete            |
| Social Scient<br>Not Satisfi<br>POLS 150,                                                                             | ence<br>ed: AAS (0029) SOCIAL S<br>PSYC 151 and SOC 153.<br>Units: 9.00 required, 3.00                                                                                                    | CIENCE (to <sup>1</sup><br>1 taken, 6.(                                        | al of 9 credits/u                                                                                                    | units). Must com                                       | plete            |
| Social Scie<br>Not Satisfi<br>POLS 150,                                                                               | ence<br>ied: AAS (0029) SOCIAL So<br>PSYC 151 and SOC 153.<br>Units: 9.00 required, 3.00                                                                                                    | CIENCE (tot                                                                    | al of 9 credits/u                                                                                                    | ınits). Must com                                       | plete            |
| Social Scient<br>Not Satisfi<br>POLS 150,<br>•<br>The following                                                       | ence<br>ied: AAS (0029) SOCIAL So<br>PSYC 151 and SOC 153.<br>Units: 9.00 required, 3.00<br>courses may be used to                                                                                                    | CIENCE (to<br>1 taken, 6.(<br>satisfy th                                       | al of 9 credits/u<br>00 needed<br>is requirement:                                                                        | ınits). Must com                                       | plete            |
| Social Sci<br>Not Satisfi<br>POLS 150,<br>•<br>The following<br>Course                                                | ence<br>red: AAS (0029) SOCIAL So<br>PSYC 151 and SOC 153.<br>Units: 9.00 required, 3.00<br>courses may be used to<br>Description                                                                                                    | CIENCE (to<br>taken, 6.(<br>satisfy th<br>Units                                | al of 9 credits/u<br>00 needed<br>is requirement:<br>When                                                                | units). Must com<br>Grade                              | plete<br>Status  |
| <b>Social Sci</b><br><b>Not Satisfi</b><br>POLS 150,<br>•<br>The following<br>Course<br>POLS 150                      | ence<br>ed: AAS (0029) SOCIAL So<br>PSYC 151 and SOC 153.<br>Units: 9.00 required, 3.00<br>courses may be used to<br>Description<br><u>Intro To American</u><br><u>Government</u>                                                                                                    | CIENCE (to<br>taken, 6.0<br>satisfy th<br>Units<br>3.00                        | al of 9 credits/u<br>00 needed<br>is requirement:<br>When                                                                | units). Must com<br>Grade                              | plete<br>Status  |
| Social Scient<br>Not Satisfi<br>POLS 150,<br>The following<br>Course<br>POLS 150<br>PSYC 151                          | ence<br>ed: AAS (0029) SOCIAL So<br>PSYC 151 and SOC 153.<br>Units: 9.00 required, 3.00<br>courses may be used to<br>Description<br>Intro To American<br>Government<br>General Psychology                                                                                                    | CIENCE (tot<br>taken, 6.0<br>satisfy th<br>Units<br>3.00<br>3.00               | al of 9 credits/u<br>00 needed<br>is requirement:<br>When<br>Fall 2009                                                   | units). Must com<br>Grade<br>C                         | e Status         |
| Not Satisfi<br>POLS 150,<br>The following<br>Course<br>POLS 150<br>PSYC 151<br>SOC 153                                | ence<br>red: AAS (0029) SOCIAL So<br>PSYC 151 and SOC 153.<br>Units: 9.00 required, 3.00<br>Courses may be used to<br>Description<br>Intro To American<br>Government<br>General Psychology<br>Introductory Sociology                                                                                 | CIENCE (to<br>taken, 6.0<br>satisfy th<br>Units<br>3.00<br>3.00<br>3.00        | al of 9 credits/u<br>00 needed<br>is requirement:<br>When<br>Fall 2009                                                   | units). Must com<br>Grade<br>C                         | splete<br>Status |
| Not Satisfi<br>POLS 150,<br>The following<br>Course<br>POLS 150<br>PSYC 151<br>SOC 153                                | ence<br>ed: AAS (0029) SOCIAL So<br>PSYC 151 and SOC 153.<br>Units: 9.00 required, 3.00<br>courses may be used to<br>Description<br>Intro To American<br>Government<br>General Psychology<br>Introductory Sociology                                                                                  | CIENCE (tot<br>taken, 6.0<br>satisfy th<br>Units<br>3.00<br>3.00<br>3.00       | al of 9 credits/u<br>00 needed<br>is requirement:<br>When<br>Fall 2009<br>View All   💽                                   | units). Must com<br>Gradu<br>C<br>First ▲ 1-3 of       | s Status         |
| Not Satisfi<br>POLS 150,<br>The following<br>Course<br>POLS 150<br>PSYC 151<br>SOC 153                                | ence<br>ed: AAS (0029) SOCIAL So<br>PSYC 151 and SOC 153.<br>Units: 9.00 required, 3.00<br>courses may be used to<br>Description<br>Intro To American<br>General Psychology<br>Introductory Sociology<br>is requirement is collapsed                                                                 | CIENCE (tot<br>taken, 6.0<br>satisfy th<br>Units<br>3.00<br>3.00<br>3.00       | al of 9 credits/u<br>00 needed<br>is requirement:<br>When<br>Fall 2009<br>View All   🔯<br>has been met b                 | Grade<br>Grade<br>C<br>First 1-3 ar                    | s Status         |
| Not Satisfi<br>POLS 150,<br>The following<br>Course<br>POLS 150<br>PSYC 151<br>SOC 153<br>Th<br>Paramedia             | ence<br>ed: AAS (0029) SOCIAL So<br>PSYC 151 and SOC 153.<br>Units: 9.00 required, 3.00<br>courses may be used to<br>Description<br>Intro To American<br>Government<br>General Psychology<br>Introductory Sociology<br>is requirement is collapsed<br>c First Responder or Fr                        | CIENCE (to<br>taken, 6.0<br>satisfy th<br>Units<br>3.00<br>3.00<br>because it  | al of 9 credits/u<br>00 needed<br>is requirement:<br>When<br>Fall 2009<br>View All   🔯<br>has been met b                 | First 1-3 of                                           | Status           |
| Not Satisfi<br>POLS 150,<br>The following<br>Course<br>POLS 150<br>PSYC 151<br>SOC 153<br>Th<br>Paramedia             | ence<br>ed: AAS (0029) SOCIAL So<br>PSYC 151 and SOC 153.<br>Units: 9.00 required, 3.00<br>courses may be used to<br>Description<br>Intro To American<br>Government<br>General Psychology<br>Introductory Sociology<br>is requirement is collapsed<br>c First Responder or En                        | CIENCE (tot<br>taken, 6.0<br>satisfy th<br>Units<br>3.00<br>3.00<br>because it | al of 9 credits/u<br>00 needed<br>is requirement:<br>When<br>Fall 2009<br>View All  <br>has been met b<br>Medical Tech   | First 1-3 or<br>nician                                 | s Status         |
| Not Satisfi<br>POLS 150,<br>The following<br>Course<br>POLS 150<br>PSYC 151<br>SOC 153<br>Th<br>Paramedia<br>Computer | ence<br>ed: AAS (0029) SOCIAL So<br>PSYC 151 and SOC 153.<br>Units: 9.00 required, 3.00<br>courses may be used to<br>Description<br>Intro To American<br>Government<br>General Psychology<br>Introductory Sociology<br>is requirement is collapsed<br>c First Responder or En<br>Information Systems | CIENCE (tot<br>taken, 6.0<br>satisfy th<br>Units<br>3.00<br>3.00<br>because it | al of 9 credits/u<br>00 needed<br>is requirement:<br>When<br>Fall 2009<br>View All   🔯<br>has been met b<br>Medical Tech | Grade<br>Grade<br>C<br>First 1-3 ar<br>Ny the student. | s Status         |

| •<br>The followin                                 | <ul> <li>Units: 27.00 required, 0.00</li> <li>g courses may be used to :</li> </ul> | <b>) taken, 2</b><br>satisfy th | 7.00 needed    |                  |        |
|---------------------------------------------------|-------------------------------------------------------------------------------------|---------------------------------|----------------|------------------|--------|
| Course                                            | Description                                                                         | Units                           | When           | Grade            | Status |
| AOJ 100                                           | Intro To Admin Of<br>Justice                                                        | 3.00                            |                |                  |        |
| AOJ 105                                           | Police Administration                                                               | 3.00                            |                |                  |        |
| AOJ 151                                           | Policing: Methods &<br>Ethics                                                       | 3.00                            |                |                  |        |
| AOJ 153                                           | Juvenile Delinguency                                                                | 3.00                            |                |                  |        |
| AOJ 155                                           | Community Policing                                                                  | 3.00                            |                |                  |        |
| AOJ 203                                           | Criminal Law/Admin Of<br>Justice                                                    | 3.00                            |                |                  |        |
| AOJ 251                                           | Rules Of Criminal<br>Evidence                                                       | 3.00                            |                |                  |        |
| AOJ 255                                           | Criminal Invest-Case<br>Prep                                                        | 3.00                            |                |                  |        |
| AOJ 290                                           | Police Report Writing                                                               | 3.00                            |                |                  |        |
|                                                   |                                                                                     |                                 | View All   🗖   | First 🚺 1-9 af 9 | 🕑 La   |
| Sociology<br>Administ<br>Not Satist<br>credits/un | ration of Justice Electiv<br>fied: AAS (0029) ADMINISTR<br>its).                    | es<br>RATION OF                 | JUSTICE ELECTI | VES (total of 6  |        |

#### Course Description Units When Grade Notes Status Admin Of Justice 1.00 -AOJ ELC Elective 99.00 Basic Law AOJ 101 6.00 Enforcement Public Safety 5.00 AOJ 102 Telecomm Introduction To 3.00 AOJ 103 Corrections Correctional 3.00 AOJ 106 Administration 0.50 -Issues In Private AOJ 110 3.00 Security Correctional 3.00 AOJ 111 Supervision Security Officer AOJ 144 2.00 Certification Introduction To AOJ 145 1.00 **Firearms** 0.50 -Issues In Criminal AOJ 156 3.00 Justice Yiew All | 🔯 First 1-10 of 19 Last Click the View All link to see all 19 courses that may be ✓ General Electives used to satisfy the requirement. Or use the right/left arrows to click through the list. Not Satisfied: AAS (0029) GENERAL ELECTIVES (total of 4 credits/units). Please refer to the catalog for a list of acceptable electives. • Units: 4.00 required, 2.00 taken, 2.00 needed The following courses were used to satisfy this requirement: Course Description Units When Grade Notes Status First Aid-Medical Self 2.00 Fall 2009 с Ø HLTH 152 <u>Help</u> View All | 🗖 First 🛃 1 of 1 🕨 Last **Courses Not Used**

## How to Run a Student Advisement Report

The following courses could not be used for your program requirements. (1617)

| Courses Not Used                       |  |
|----------------------------------------|--|
|                                        |  |
| <u>Search Plan Enroll My Academics</u> |  |
| go to 💌 📎                              |  |

H:\Documentation\Portal - General HowTos - iSTORM - eSTORM\eSTORM - Help\HowTos\SA-How-to-Run-a-Student-Advis-Report.docx Page 7 Last Updated: 1/18/2012

**Step 6**(Optional): To return to the Student Center:

- 1. Click on the drop down arrow next to 'go to ...' at the bottom of the page.
- 2. Choose 'Student Center' from the drop down list.
- 3. Click on the 🙆 icon.

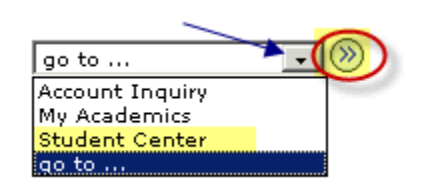

#### **For Your Information**

#### **Student Requirement Exceptions:**

Student Requirement Exceptions are used to document when an alternate course has been approved to substitute for a required course in a student's declared plan. Requirement Exceptions must be approved by the Program Coordinator or Chair and are determined on a case-by-case basis.

Students with Requirement Exceptions will see a numeric link in a column called 'Notes'. The 'Notes' column only displays when an exception exists.

In the Notes column, click on the numeric link (i.e. <sup>01</sup>) to view a more detailed description of the exception. See below:

| Fire Science<br>Not Satisfied: AAS (0068) FIRE SCIENCE REQUIREMENTS (total of 4 credits/units). Must<br>complete FS 160, FS 260 and FS 280. |                                                                                                    |                      |                            |       |             |  |
|----------------------------------------------------------------------------------------------------|----------------------------------------------------------------------------------------------------|----------------------|----------------------------|-------|-------------|--|
|                                                                                                    | <ul> <li>Units: 4.00 required: 3.50 skep. 0.50 peeded</li> </ul>                                            |                      |                            |       |             |  |
|                                                                                                    |                                                                                                    |                      |                            |       |             |  |
|                                                                                                    |                                                                                                    |                      |                            |       |             |  |
| The tollowin                                                                                                    | g courses may be used                                                                                       | to satisf            | y this requiremen          | it:   | $\frown$    |  |
| Course                                                                                                    | Description                                                                                                 | Units                | When                       | Grade | Notes State |  |
| FS 160                                                                                                    | <u>Technical Rescue</u><br><u>Awareness</u>                                                                 | 0.50                 |                            |       |             |  |
|                                                                                                    |                                                                                                    |                      |                            |       |             |  |
| FS 260                                                                                                    | Vehicle Rescue<br>Operations                                                                                | 3.00                 |                            |       |             |  |
| FS 260<br>FS 280                                                                                                    | Vehicle Rescue<br>Operations<br>Hazardous Materials-<br>Awareness                                           | 3.00<br>0.50         | Spring 2004                | в     |             |  |
| FS 260<br>FS 280<br>PSYC 210                                                                                                    | Vehicle Rescue<br>Operations           Hazardous Materials-<br>Awareness           Life-Span<br>Development | 3.00<br>0.50<br>3.00 | Spring 2004<br>Summer 2011 | B     |             |  |

Clicking on the link takes you to a new page that includes a description of the exception.

See below:

H:\Documentation\Portal - General HowTos - iSTORM - eSTORM\eSTORM - Help\HowTos\SA-How-to-Run-a-Student-Advis-Report.docx Page 8 Last Updated: 1/18/2012

| My A | Academic Requirements |                                    |
|------|-----------------------|------------------------------------|
|      |                       | Return to My Academic Requirements |
| Note | Description           |                                    |
| 01   | PSYC 210 FOR FS 260   |                                    |
|      |                       | Return to My Academic Requirements |

To return to the Advisement Report, click on the 'Return to My Academic Requirements' link.

This is the end of the Procedure.